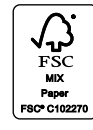

#### Learn more about your new vehicle

Scan the country-appropriate QR code with your smartphone (make sure you have a scanner app installed) and you can access even more information about your vehicle.

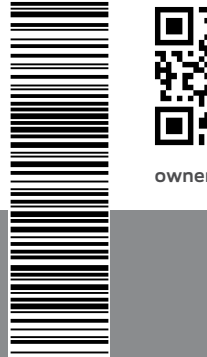

@FordService

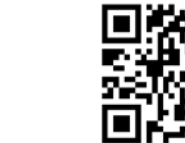

owner.ford.com (U.S.)

U.S.)

.1010.com (0.5.)

ford.ca (Canada)

United StatesCanadaFord Customer Relationship CenterFord Customer1-800-392-3673 (FORD)1-800-565-367(TDD for the hearing impaired:<br/>1-800-232-5952)ford.caowner.ford.comImpaired:<br/>Impaired:

Ford Customer Relationship Centre 1-800-565-3673 (FORD) ford.ca @FordServiceCA

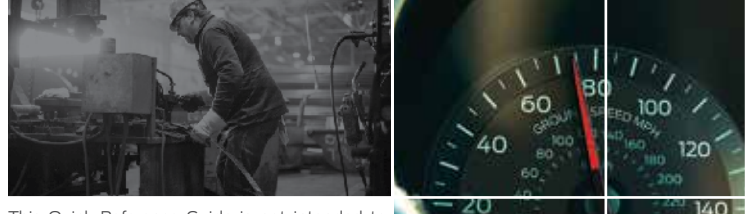

This Quick Reference Guide is not intended to replace your vehicle Owner's Manual which contains more detailed information concerning the features of your vehicle, as well as important safety warnings designed to help reduce the risk of injury to you and your passengers. Please read your entire Owner's Manual carefully as you begin learning about your new vehicle and refer to the appropriate chapters when questions arise. All information contained in this Quick Reference Guide was accurate at the time of duplication. We reserve the right to change features, operation and/or functionality of any vehicle specification at any time. Your Ford dealer is the best source for the most current information. For detailed operating and safety information, please consult your Owner's Manual.

WARNING: Driving while distracted can result in loss of vehicle control, crash and injury. We strongly recommend that you use extreme caution when using any device that may take your focus off the road. Your primary responsibility is the safe operation of your vehicle. We recommend against the use of any hand-held device while driving and encourage the use of voice-operated systems when possible. Make sure you are aware of all applicable local laws that may affect the use of electronic devices while driving.

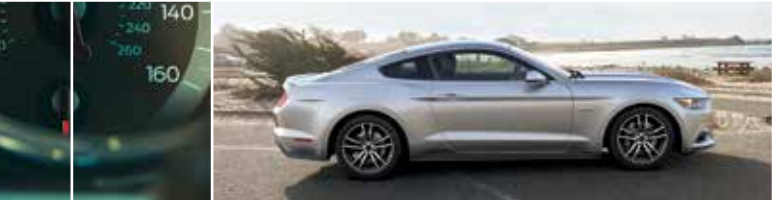

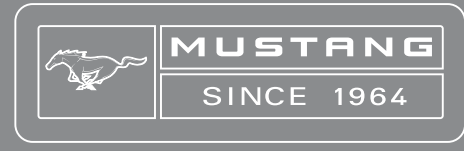

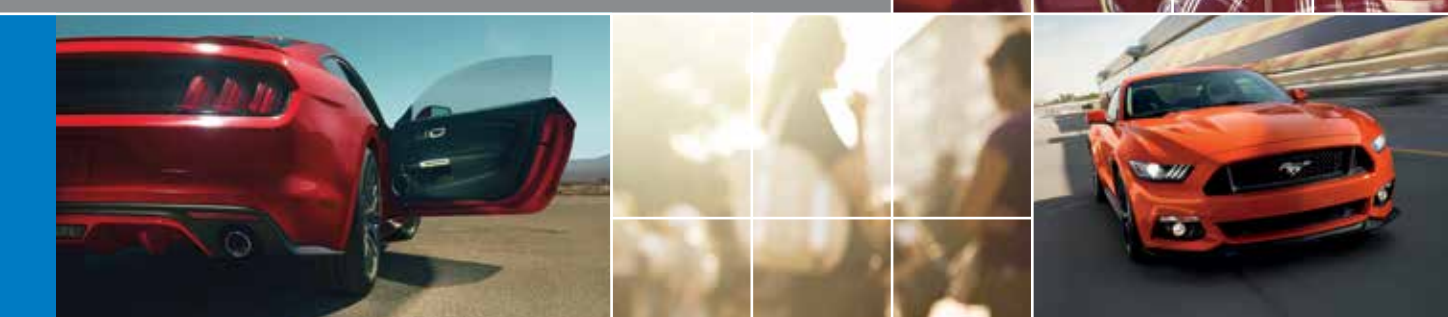

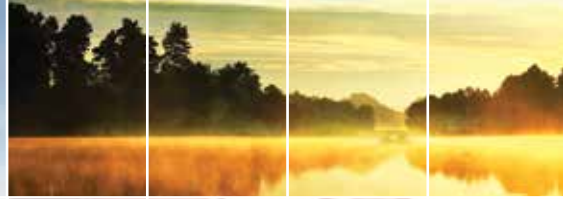

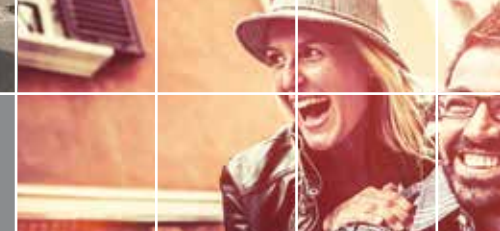

Ford

July 2015 | First Printing | Quick Reference Guide | Mustang | Litho in U.S.A. | GR3J 19G217 AA

# COMMONLY USED SYNC<sup>®</sup> 3<sup>\*</sup> COMMANDS TABLE OF CONTENTS

Press the voice button ( on the steering wheel and then say:

# Audio

- Audio list of commands
- » AM <530-1710>
- » FM <87.9-107.9>
- » SiriusXM <0-233>
- » <Sirius channel
- name> » Bluetooth audio
- » USB
- » CD

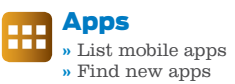

#### Basic Commands 57

- » Main menu » Go back
- » Cancel
- » List of commands
- » Next page » Previous page
- » Help

### Phone

#### » Phone list of commands » Pair phone » Call <name> <on cell/ at home/at work> » Dial <phone number> » Listen to text message <number>

» Reply to message

- **Navigation\*** +
  - » Navigation list of commands » Destination <home/previous destination>
  - » Find <an address/POI/ intersection> » Show <turn list/map/ destination>
  - » Where am I?
  - » SiriusXM Traffic and Travel Link - Show <traffic/weather map/fuel prices/5 day forecast> - Help

### Climate\*

» Climate list of commands » Climate set temperature <# degrees>

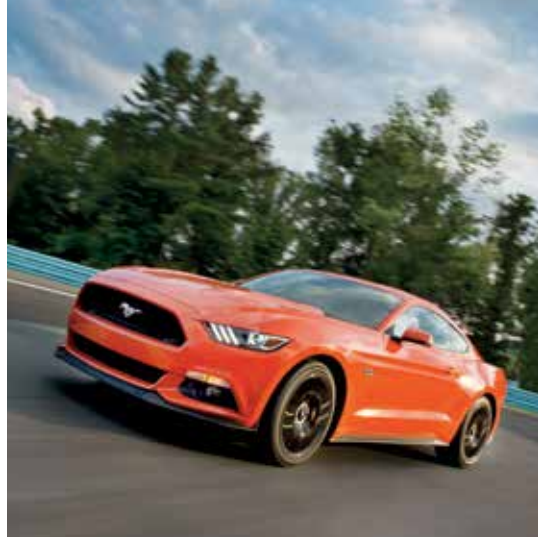

| Instrument Panel4-5 |
|---------------------|
| SYNC                |
| SYNC 3              |
| Comfort 11          |
| Convertible Top     |
| Convenience 14      |
| Function 15–17      |
| Essential Features  |
|                     |

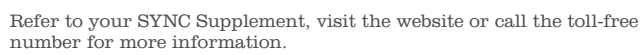

For U.S. customers: Visit owner.ford.com or call 1-800-392-3673 (select Option 1 or 2 for language, then Option 3).

For Canadian customers: Visit SyncMyRide.ca or call 1-800-565-3673 (select Option 1 or 2 for language, then Option 3).

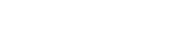

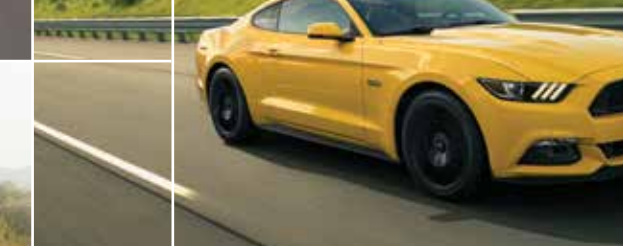

# INSTRUMENT PANEL

# Cruise Control

- To set a cruise control speed:
- A. Press and release the **ON** button.
- ${\bf B}.$  Drive to your desired speed, and then press and release the  ${\bf SET+}$  button.
- **C.** Take your foot off the accelerator pedal.
- To change your set speed, press and release **SET**+ or **SET**-. To cancel your set speed, press and release **CNCL** or tap the
- to cancel your set speed, press and release **CNCL** or tap the brake pedal.
- To resume a set speed, press and release **RES**. To turn cruise control off, press and release **OFF**.
- For information regarding adaptive cruise control\*, see the **Cruise Control** chapter in your **Owner's Manual**.

# 2 Lighting Control

- O Switches off the headlamps.
- $; {\tt o} \mathrel{\triangleleft\!\!\!\triangleleft} {\tt s}$  Switches on the parking, instrument panel, license plate and tail lamps.
- D Switches on the headlamps.
- ☆ Autolamps\* automatically switch the exterior lamps on or off based on available daylight.
- D Switch the fog lamps\* on or off by pressing the control.

\*if eauipped

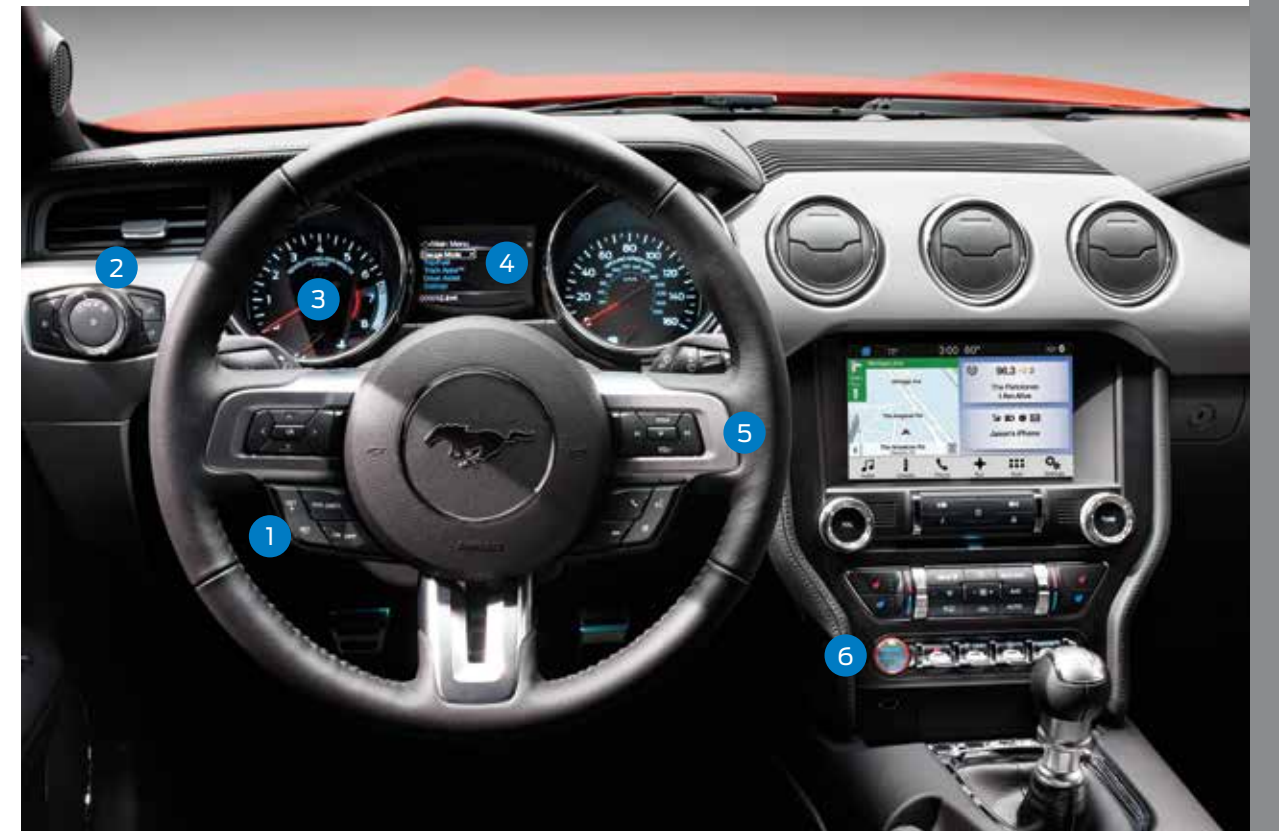

# 3 Service Engine Soon Light

C Lights briefly when you switch the ignition on. If it remains on or is blinking after you start the engine, the On-Board Diagnostics (OBD-II) system has detected a problem. Drive in a moderate fashion (avoid heavy acceleration and deceleration) and contact an authorized dealer as soon as possible.

# 4 Information Display

Provides information about various systems on your vehicle. Use the left-hand, 5-way controls located on the steering wheel to choose and confirm settings and messages. Refer to the **Information Displays** chapter of your **Owner's Manual** for more information.

# 5 Steering Wheel Media Controls

 $\label{eq:volume} \ensuremath{\mathsf{Press}}\ \ensuremath{\mathsf{VOL}}\ \ensuremath{\mathsf{vol}}\ \ensuremath{\mathsf{to}}\ \ensuremath{\mathsf{nc}}\ \ensuremath{\mathsf{s}}\ \ensuremath{\mathsf{or}}\ \ensuremath{\mathsf{s}}\ \ensuremath{\mathsf{or}}\ \ensuremath{\mathsf{s}}\ \ensuremath{\mathsf{s}}\$ 

Press  $\bowtie$  or  $\bowtie$  to access the previous or next radio station, CD track or preset satellite radio channel. Press **M** repeatedly to access all possible media sources. Press  $\cancel{k}$  to access SYNC<sup>®</sup> voice recognition<sup>\*</sup>. Press **k** to access SYNC phone

features or to answer a call. Press  $\mathbf{P}$  to end a call.

# 6 Push-button Switch

Allows you to start your vehicle by pressing the **START STOP** button while fully pressing down on the brake pedal (with automatic transmission) or the clutch (with manual transmission). If your vehicle has been idling for an extended period of time, it automatically shuts down. Before the engine shuts down, a message appears in the information display, allowing the driver to override the shutdown feature. Press the button again to switch the engine off.

**Note:** Your keyless remote must be inside the vehicle to switch the ignition on and start your vehicle. The keyless warning alert sounds the horn twice when you exit the vehicle with the keyless remote while your vehicle is running.

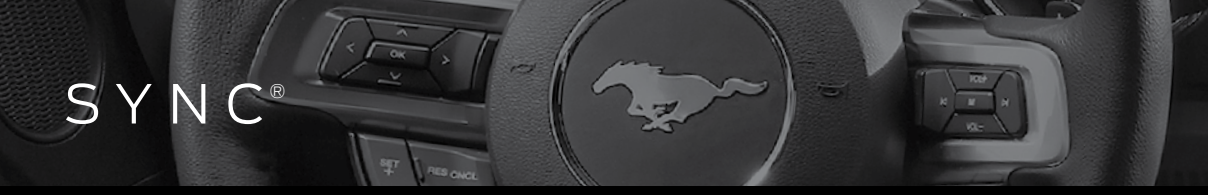

SYNC is a hands-free, voice recognition system used for entertainment, information and communication. SYNC. Say the Word.

### **Before You Get Started**

- 1. Set up your owner account by visiting owner.ford.com (U.S.) or **SyncMyRide.ca** (Canada). Register by following the on-screen instructions. After registering you can see what complimentary services you are eligible for.
- 2. SYNC uses a wireless connection called **Bluetooth**<sup>®</sup> to communicate with your phone. Switch **Bluetooth** mode on in your phone's menu options. This lets your phone find SYNC. If you need more details on setting up your phone to work with SYNC, visit **owner.ford.com** (U.S.) or **SyncMyRide.ca** (Canada), or your phone manufacturer's website.

### **Pairing Your Phone with SYNC**

In order to use many of the features of SYNC such as making a phone call or receiving a text, you must first connect or pair your phone with SYNC.

#### To pair your phone for the first time

**1.** Make sure your vehicle is in park (P) (automatic transmission) or 1 (manual transmission), and you switch on your ignition, radio and cell phone's **Bluetooth** feature.

- 2. Press the phone button **C**. When the display indicates no phone is paired, select the option to add a phone.
- **3.** When a message to begin pairing appears in the audio display, search for SYNC on your phone to start the pairing process.
- **4.** Confirm that the six-digit PIN appearing on your phone matches the six-digit PIN that displays on the SYNC screen. The display indicates when the pairing is successful.

#### The system may prompt you to

- » Set your phone as the primary or favorite (the primary phone receives messages and voicemail).
- » Download your phone book (required to use the full set of voice commands).
- » Switch on 911 Assist<sup>®</sup>.

#### Tips

- » Make sure you accept the request from SYNC to access your phone.
- » To pair subsequent phones, please refer to Pairing Subsequent Phones in the SYNC chapter of your Owner's Manual.
- » If you are experiencing pairing problems, try performing a clean pairing by deleting your services from SYNC, deleting the SYNC connection from your phone and then repeating the **Pairing Your Phone with SYNC** process.

#### Why Do You Need a SYNC Owner Account?

8:00

A SYNC owner account lets you receive the latest software updates and, if you have questions, free customer support. Visit the website or call the toll-free number for more information. See the inside front cover of this guide for details.

#### Using Your Cell Phone with SYNC

**Note:** You must download your phone book to make phone calls with voice commands by name.

#### Making a phone call

61°F

WCSX.BAD (0) 94.7 MHz Put

Use SYNC to make a phone call to anyone in your phone book by pressing the voice button  $\mathbf{a}$ . When prompted, say a voice command.

For example, you could say "Call Jake Smith at home". When the system confirms the number, say "Dial" to initiate the call.

**Note:** You can also make phone calls by pressing the voice button  $\frac{1}{\sqrt{2}}$  and when prompted, give the voice command "Dial", then verbally say the phone number.

#### Answering incoming calls

Whenever you have an incoming call, the name and number of the person calling appears in the display. Press the phone button to answer an incoming call. You can hang up at any time by pressing the button.

# **Using SYNC to Access Digital Media**

Plug your USB media device, such as phones and MP3 players, into a USB port and then wait for the system to finish indexing your music. When indexing is complete, you can use SYNC to play all of your favorite music.

#### Using voice commands to play music

Plug your media player into your USB port.
Press the voice button to the prompted, say "USB", then follow up by saying a voice command.

SYNC<sup>®</sup> 3<sup>\*</sup>

#### A Revolutionary Way to Connect with Your Vehicle

Use the touchscreen to explore and interact with your vehicle. The touchscreen works the same way as traditional controls, knobs and buttons do. Press the various icons on your touchscreen to personalize the many features and settings of your vehicle all in one place. The system provides easy interaction with your audio, multimedia, climate control, navigation\* and mobile apps.

#### General tips

- » Press the home icon at any time to return to your home screen.
- » Press the desired icon on the sensitive touchscreen accurately. If you're wearing gloves, make sure they're optimized for touchscreen use.
- » Refer to your **SYNC Supplement**, visit the website or call the toll-free number for more information. See the inside front cover of this guide for details.
- » Pair your phone to SYNC.

#### To pair your phone

- » Make sure you activate **Bluetooth** on your device.
- » Touch Add Phone on your touchscreen.

| 1 72º       | 3:00       | 3:00 80°       |   | 70° 🕄  |  |
|-------------|------------|----------------|---|--------|--|
| Sound State | Cook       | *<br>Biuesocth |   | tone   |  |
| ø           | +          | Ð              | 1 | ¢.     |  |
| Radio       | Navigation | Mobile Apps    | 0 | eneral |  |
|             | 4          | +              |   | 0.     |  |

- » Follow the on-screen instructions. The system audibly prompts you to search for SYNC on your device.
- » Select SYNC on your device.
- » Confirm that the six-digit PIN appearing on your device matches the six-digit PIN that displays on the SYNC 3 screen.
- » The display indicates when the pairing is successful.
- SYNC prompts you to choose your settings for certain features. Your cell phone may also prompt you to give SYNC permission to access information.

# Phone

After pairing your phone, you can access more phone-dependent features:

- » Recent call lists.
- » Contacts: All of your contacts from your phone display alphabetically. Sort and view your contacts by selecting a specific letter.
- » **Phone settings:** Pair another phone, and set ring tones and alerts.
- » **Text messages:** View all of your recent text messages.
- » **Do not disturb:** Send all calls to your voicemail, and all ring tones and alerts set to silent mode.

Refer to your **SYNC Supplement** for complete details.

# Navigation\*

Press the navigation icon to set your destination. Select one of two ways to find your destination:

 » Map mode shows advanced viewing of 2-D city maps, 3-D landmarks and 3-D city models (when available). » Destination mode lets you key in a specific address or use a variety of search methods to locate where you want to go.

Refer to your **SYNC Supplement** for complete details.

#### Set a Destination

- **1.** Press **Destination** on your touchscreen and then press **Search**.
- **2.** Enter a street address, intersection, city or a point of interest (POI).
- **3.** After you choose your destination, press **Start**. The system uses a variety of screens and visible prompts to guide you to your destination.

During your route, you can press the maneuver arrow icon on the map if you want the system to repeat the previous route guidance instructions.

The navigation map shows your estimated time of arrival, remaining travel time and the distance to your destination.

#### **Navigation Menu**

While you are on your route, you can change your touchscreen view. To change the view, touch **Menu** on the bottom of the screen and then select **Screen View** to choose from any of the following selections:

- » Full Map
- » Highway Exit Info displays on the right side of the touchscreen. View POI Icons (restaurants, ATMs, etc.) as they pertain to each exit. You can select a POI as a waypoint, if you wish.
- » Turn List displays SiriusXM Traffic and Travel Link\* information. If traffic conditions change to cause a major delay on the originally selected route, then SYNC 3 provides an automatic re-route.

**Note:** Minor traffic changes do not prompt a re-route.

| 12"                             | 300 80°        | 70* 0         |
|---------------------------------|----------------|---------------|
| Mctagan                         | Ave.           | 70 315pm      |
| 0.2                             | Manager Ave    | Ā             |
| a farmer and                    |                | +             |
| 1                               | The Ampleon Rd | ) NE          |
| 1                               |                |               |
| Q Destination E The American Rd |                | Menu 🖹        |
| J 1                             | L +            | :::: 0,       |
| Audo Clenate                    | Pione No.      | Apps Settings |

# $SYNC^{\mathbb{R}} \ 3^{*} \ (\text{continued})$

# Climate

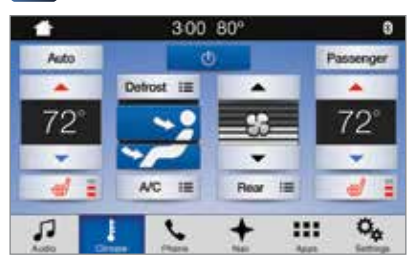

SYNC 3 controls the temperature, airflow direction, fan speed, and activates other climate features, like the heated steering wheel.\* Use the touchscreen to enter into each feature's submenu for additional options.

#### **Set Your Temperature**

- » Touch the climate icon on your touchscreen.
- » Set your exact, desired temperature using the ▲ or ▼ buttons.

# **Audio**

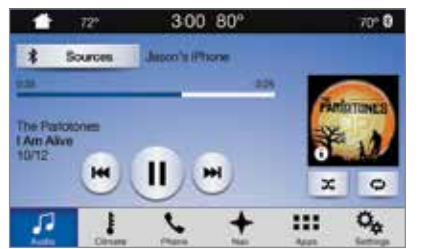

No matter how you store your music, SYNC makes it yours to enjoy when you're behind the wheel. Just press the audio icon on the touchscreen. From here, you can easily go between AM, FM, Sirius, **Bluetooth** Stereo, Apps and other media sources.

#### **Set Your Radio Presets**

- » Touch the Audio icon > FM > Direct Tune.
- » Type in the frequency of your desired station, and then select Enter. You can also use the tune or seek controls on the radio bezel or

- the controls on the steering wheel to select a station.
- » Touch and hold one of the memory preset buttons to save your station.

#### Bring in Your Own Music

Plug USB devices into your USB ports, and use SYNC to play all of your favorite music. After you plug your device into a USB port, select **Sources** and then choose **USB**. You can use the Shuffle function to create random playlists.

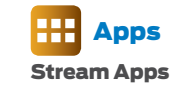

The system supports the use of certain apps such as Pandora<sup>®</sup> or iHeartRadio<sup>®</sup> through a USB or **Bluetooth**-enabled devices.

Each app gives you different on-screen options depending on the app's content. Refer to your **SYNC Supplement** for more information.

# COMFORT

#### **Power Lumbar\***

The power lumbar control is located on the side of the driver seat.

Press one side of the control to increase lower back firmness. Press the other side of the control to decrease lower back firmness.

# Climate Controlled Front Seats\*

Touch the heated seat symbol ### to cycle through the various heat settings and off. More lights indicate warmer settings.

Press the cooled seat symbol  $\stackrel{\text{AC}}{\longrightarrow}$  to cycle through the various cooling settings and off. More lights indicate cooler settings.

## Dual-zone Automatic Temperature Control\*

# Temperature Control\*

To use, press the **AUTO** control and then select the desired temperature by using the control. Set an independent temperature for the front-seat passenger by using the passenger-side rotary control.

Press and hold the **AUTO** control to switch back to a single-zone temperature control.

# **Rear Seat Access**

Use the seatback release to fold the back of the front seat forward. This release handle is on the upper back of the front seat. The seatback recline feature has memory and locks automatically in the original position.

#### **Global Opening**

You can use the remote control to operate the windows with the ignition off.

You can open the windows for a short time after you unlock your vehicle with the remote control. After you unlock your vehicle, press and hold the remote control unlock button to open the windows. Release the button once movement starts. Press the lock or unlock button to stop movement.

**Note:** You can enable or disable this feature in the information display, or see an authorized dealer. To operate this feature, you must deactivate the accessory delay.

\*if equipped

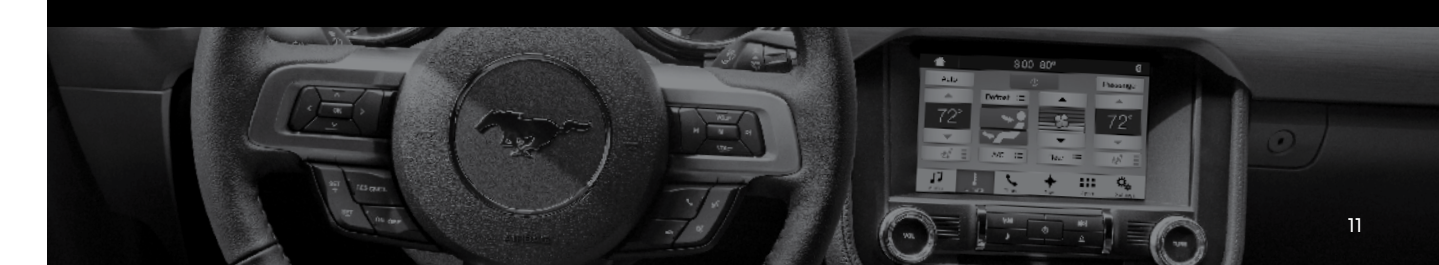

# CONVERTIBLE TOP\*

# CONVERTIBLE TOP\* (CONTINUED)

# **Opening the Convertible Top**

**1**. Bring the vehicle to a complete stop.

- **2.** Move the latch handle, located above the interior mirror, down toward the windshield and rotate the handle clockwise to release the convertible top.
- **3.** Press and hold the convertible top control, located on the overhead console, until the windows are down completely and the top stores fully.

# Using the Tonneau Caps

Your convertible top also includes two tonneau caps, one for each side of the vehicle. You can stow these caps inside the luggage compartment.

After opening your convertible top, place the tonneau caps between the top and your vehicle trim molding by doing the following:

1. Insert the leading edge under the trim.

- 2. When the leading edge is under the trim slot, angle the side edge down so the edges slide under the surrounding molding. Secure the side edge into place between the trim edges.
- **3.** Repeat Steps 1 and 2 on the opposite side of the vehicle to install the second tonneau cap.

**Note:** Remove the tonneau caps before attempting to close the convertible top or a chime sounds and a warning message appears in the instrument panel. If this happens, remove and stow the caps, and then press the convertible top control again.

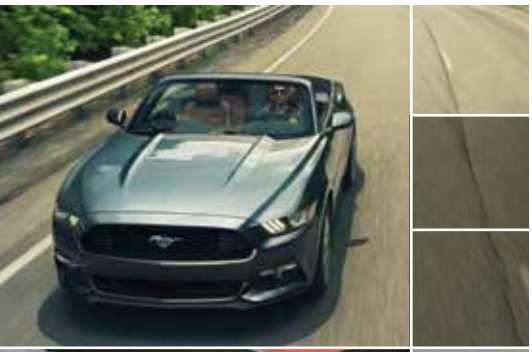

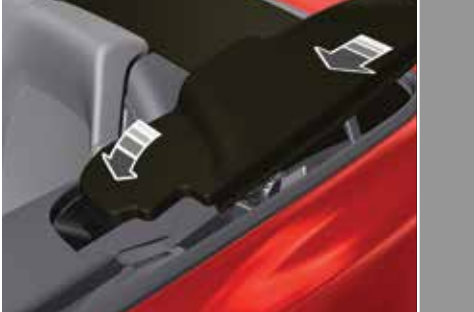

# Closing the Convertible Top T

- 1. Bring the vehicle to a complete stop and remove the tonneau caps.
- **2.** Press and hold the convertible top control as the top unfolds and moves forward toward the windshield header.
- **3.** When the top lines up evenly with the windshield header, release the convertible top control.
- **4.** Pull down on the latch handle and rotate it counterclockwise to secure the convertible top.
- **5.** After securing the convertible top fully, push the latch handle up into the stowed position to lock the latch, and then use the power window controls to close the windows.
- **Note:** If the top has been open for an extended period of time or if the temperature is low, the top material may shrink slightly. If this happens, extra force on the latch handle may be needed to secure the top.

For complete information, refer to the **Convertible Top** chapter of your **Owner's Manual**.

# **Tips When Using Your Convertible Top**

- » Do not store articles behind the rear seat. Articles stored in the convertible top stowage compartment may break the rear glass window when you open the top.
- » The windows lower automatically when opening or closing the top.
- » Do not lower the top when the top material is wet. Remove any leaves or debris on the outer surface of the top.
- » The convertible top does not operate unless the vehicle is stationary or traveling under 3 mph (4.8 km/h).

**Note:** You must switch your ignition on to open or close the convertible top. We recommend that you leave the engine running to prevent draining the battery.

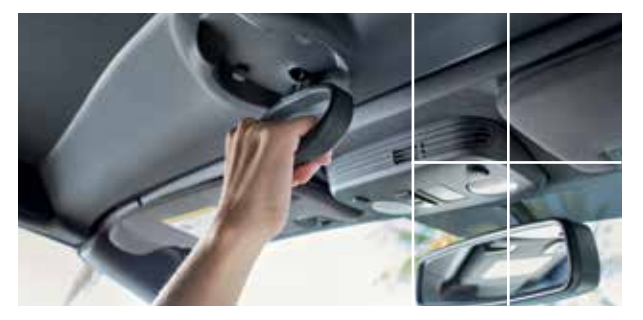

# CONVENIENCE

#### **Autowipers**\*

The feature uses a rain sensor that is in the area around the interior mirror. The rain sensor monitors the amount of moisture on the windshield and automatically turns on the wipers. The sensor also adjusts the wiper speed by the amount of moisture that the sensor detects on the windshield.

You can switch this feature on and off in the information display. **Note:** Make sure you switch off the windshield wipers before entering a car wash.

#### Autolamps

The headlamps turn on and off automatically in low light situations or during inclement weather. The headlamps remain on for a period of time after you switch the ignition off.

Use the information display controls to adjust the period of time that the headlamps remain on.

## **Remote Start\***

Use the remote start to start the engine from outside of your vehicle.

**1.** Press the lock button  $\bigcirc$  to lock all the doors.

2. Press the remote start button (2) twice within three seconds. The exterior lamps flash twice.

### Heated Exterior Mirror\*

When you switch the heated rear window on, the heated exterior mirrors will automatically turn on.

**Note:** Do not remove ice from the mirrors with a scraper or adjust the mirror glass when it is frozen in place.

# Intelligent Access Luggage Compartment Release

With your keyless remote within 3 feet (1 meter) of your vehicle, press the exterior release button hidden above the license plate.

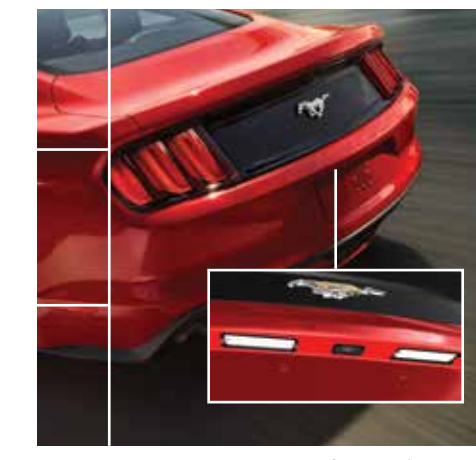

# FUNCTION

## Selectable Driving\* and Steering Modes

Through a suite of sophisticated electronic vehicle systems, you can optimize steering, handling and powertrain response. To change the mode settings, use the mode switch on the instrument panel. The first press of the mode button or switch illuminates the selected mode. Subsequent presses change the selected mode. See the **Driving Aids** chapter of your **Owner's Manual** for complete details.

#### **Driving modes**\*

- » Normal Delivers a balanced combination of comfort and handling. This mode provides an engaging drive experience and a direct connection to the road without sacrificing any of the composure demanded from your vehicle.
- » Sport+ Provides a sportier steering feel and throttle response. Sport+ mode is ideal for use during more spirited driving.

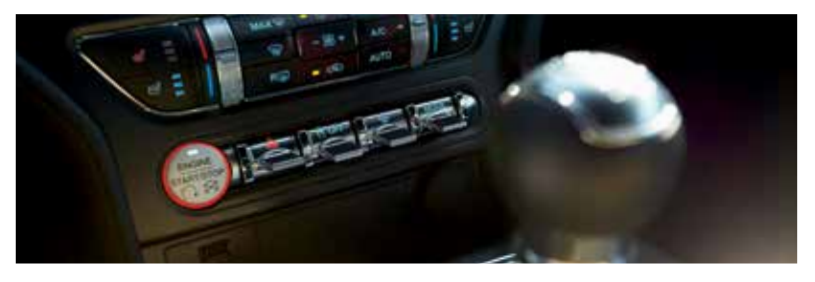

- » Track Provides a performance driving experience. The engine responds directly to your inputs and takes on a more powerful tone. Use track mode when you desire pure performance.
- » **Snow/Wet** Provides a confident handling driving experience during poor weather without sacrificing any of the composure demanded from your vehicle.

#### Steering modes

- » Normal Default factory setting.
- » **Sport** Slightly higher effort required for steering with more road force felt through the steering wheel.

» **Comfort** – Slightly less effort required for steering with less road force felt through the steering wheel.

After selecting the desired setting, you may feel a soft feedback bump in the steering wheel when the changeover occurs.

**Note:** If your vehicle includes the selectable drive modes feature, the steering feel changes when you select a new drive mode. You can override this automatic selection by pressing the steering button.

# FUNCTION (CONTINUED)

#### **Rear Parking Aid\***

The rear sensors are active only when the transmission is in reverse (R). As your vehicle moves closer to the obstacle, the rate of the audible warning increases. The system detects certain objects while the transmission is in reverse (R) and the vehicle is traveling at a speed of 3 mph (5 km/h) or less.

The system can be switched off through the information display. See the **Parking** Aids chapter of your Owner's Manual for details.

# **Blind Spot**

# Information System (BLIS<sup>®</sup>)\*

BLIS aids you in detecting vehicles that may have entered the blind spot zone. The detection area is on both sides of the vehicle, extending rearward from the exterior mirrors to approximately 13 feet (4 meters) beyond the bumper. The system alerts you if certain vehicles enter the blind spot zone while driving. See the Driving Aids chapter of your **Owner's Manual** for details.

### **Cross Traffic Alert\***

Cross traffic alert warns you of vehicles approaching from the sides when the transmission is in reverse (R). The system illuminates an amber alert indicator in the outside mirror on the side of your vehicle the approaching vehicle is coming from. Cross Traffic Alert also sounds an audible alert and a message appears in the information display indicating a vehicle is coming from the right or left. This system also works with the reverse sensing system that sounds its own series of tones. See the Driving Aids chapter of your **Owner's Manual** for details.

**Note:** Visibility aids do not replace the need to watch where the vehicle is moving. Refer to the Owner's Manual for safety information, more details and system limitations.

\*if equipped

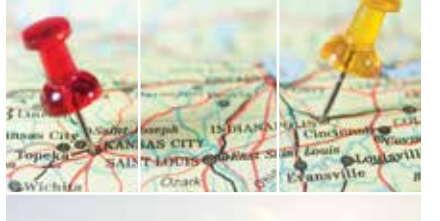

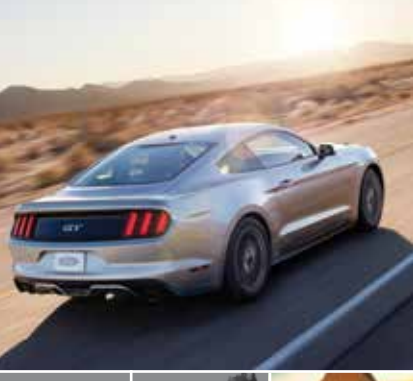

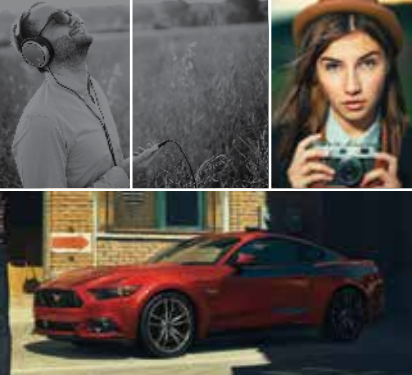

# FUNCTION (CONTINUED)

#### Collision Warning System\*

This system is designed to alert you of certain collision risks. A radar detects if your vehicle is rapidly approaching another vehicle traveling in the same direction as yours. If it is, a red warning light illuminates and an audible warning chime sounds.

The brake support system assists the driver in reducing the collision speed by charging the brakes. If the risk of collision further increases after the warning light illuminates, the brake support prepares the brake system for rapid braking. This may be apparent to the driver. The system does not automatically activate the brakes, but if the driver presses the brake pedal, full force braking is applied even if the driver lightly presses the brake pedal.

You can adjust the warning system sensitivity to one of three possible settings through the information display control. See the Driving Aids chapter in your Owner's Manual for details.

#### **Traction Control**

The system automatically turns on each time you switch the ignition on. If your vehicle is stuck in mud or snow, switching traction control off may be beneficial as this allows the wheels to spin.

The switch for the stability and traction control system is on the instrument panel.

\*if equipped

When you switch the system off, a message and an illuminated icon appear on the instrument cluster.

Use the switch again to return the traction control system to normal operation.

**Note:** When you switch traction control off, stability control remains fully active.

#### **AdvanceTrac**<sup>Th</sup>

The system automatically activates when you start your engine. The electronic stability control portion of the system disables when the transmission is in reverse (R), or on some models, if you press and hold the stability control button for more than five seconds when you apply the brakes and the vehicle is at a stop. You can switch off the traction control portion of the system independently. See the Stability Control chapter of your Owner's Manual for details.

### **Ponv Projection Lights\***

The lights are on the bottom of the mirror housings. This feature projects an image onto the ground a short distance from the vehicle with the illuminated entry and exit feature.

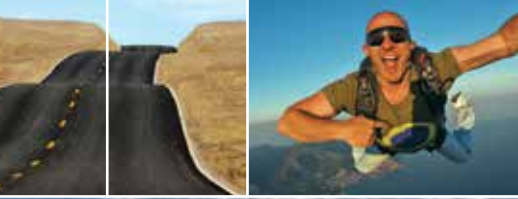

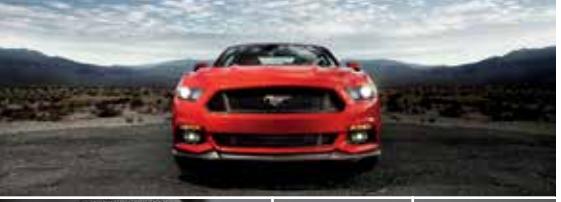

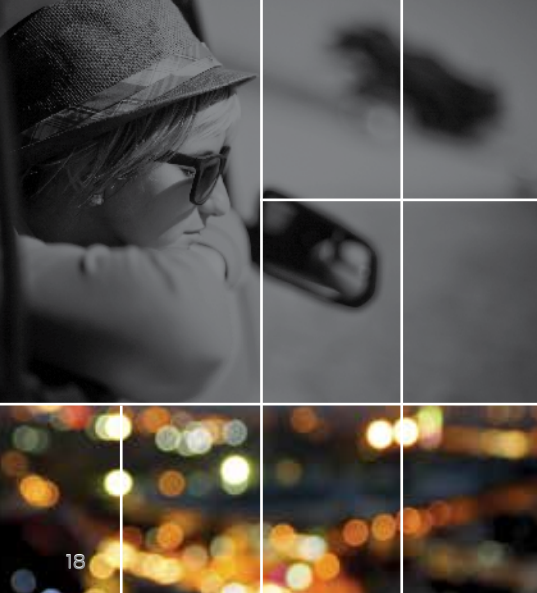

# ESSENTIAL FEATURES

### **Fuel Tank Capacity**

Depending on your engine size and type, your fuel tank size can vary. When equipped with the 2.3L EcoBoost engine, your vehicle has a 15.5 gallon (58.8L) fuel tank capacity. The 3.7L and 5.0L 32V Ti-VCT engines include a 16 gallon (60.6L) fuel tank capacity.

To provide improved performance, we suggest premium fuel. We recommend regular unleaded gasoline with a pump (R+M)/2 octane rating of 87. Do not use E85 fuels because your vehicle was not designed to run on fuels with more than 15% ethanol.

### Easy Fuel® System

With this system, stop your vehicle and put it into park (P). Switch the ignition off. Push to open the fuel door, insert the nozzle and begin fueling. Wait at least 10 seconds before removing the nozzle from the vehicle to allow any residual fuel in the nozzle to drain into the fuel tank. When using a portable fuel container, slowly insert the fuel funnel (located in the spare tire compartment), and pour the fuel into the funnel.

**Note:** Do not use aftermarket funnels as they do not work with the Easy Fuel system and may cause damage. Properly clean the funnel after each use.

# **Car Cleaning Tips**

Do not use chemical solvents or strong detergents when cleaning the steering wheel, instrument panel or seats. See the **Vehicle Care** chapter in your **Owner's Manual** for details.

### **Temporary Mobility Kit\***

This kit provides a temporary tire repair, allowing you to drive your vehicle up to 120 mi (200 km) at a maximum speed of 50 mph (80 km/h) to reach a tire service location. The kit, located under the load floor in the luggage compartment, includes an air compressor to re-inflate the tire and a canister of sealing compound that effectively seals most punctures caused by nails or similar objects. Refer to the **Wheels and Tires** chapter of your **Owner's Manual** for more information. **Note:** This feature is not included with the spare wheel and tire option.

### Tire Pressure Monitoring System

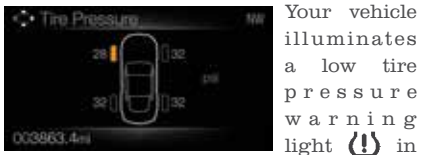

your instrument cluster when one or 1 and 2. more of your tires are significantly under-inflated.

You can use the left information display

to view the Tire Pressure On-demand screen. It displays your current individual tire pressures. Refer to the **Wheels and Tires** chapter of your **Owner's Manual** for more information.

#### Manual Transmission Lockout\*

Your manual transmission features a lockout feature that protects you from accidentally moving the transmission into reverse (R). To shift into reverse (R):

- 1. Press the clutch pedal to the floor to disengage the clutch.
- 2. Raise the collar below the gearshift knob up, then move the lever fully to the left, then forward.

pressure Note: If you have trouble engaging the gear, return the gearshift to neutral (N) and then release the clutch. Repeat steps 1 and 2.

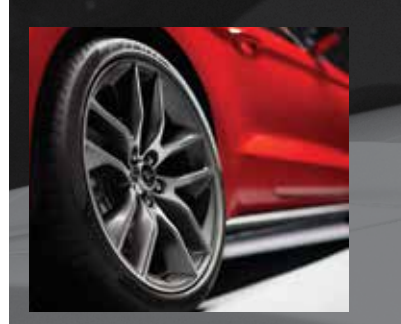

## **Roadside Assistance**

Your new Ford vehicle comes with the assurance and support of 24-hour emergency roadside assistance.

To receive roadside assistance in the United States, call **1-800-241-3673**. In Canada, call **1-800-665-2006**.

\*if equipped